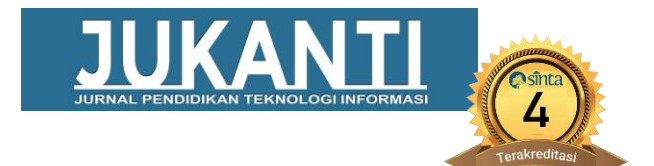

# ANALISIS PAKET MANAJEMEN BANDWIDTH DI PERUSAHAAN DENGAN METODE SIMPLE QUEUE DAN QUALITY OF SERVICE

## Petra Yanuar

Universitas Kristen Satya Wacana, Teknik Informatika, Jawa Tengah <u>petraynr23@gmail.com</u>

#### ABSTRAK

Jurnal Penelitian ini memberikan informasi tentang hasil analisis terkait paket manajemen Bandwidth yang efektif dan efisien. Penelitian ini dapat digunakan oleh kalangan masyarakat serta pengguna internet dalam proses pembelajaran jaringan dengan menggunakan metode *Simple Queue* dan *Quality Of Service* untuk menghasilkan kasimpulan akhir. Metode penelitian dalam penelitian ini terbagi atas beberapa tahapan yaitu tahapan identifikasi masalah, tahapan pengumpulan data, perencangan pembuatan dan pengujian sistem. Lokasi pada penelitian ini bertempat PT Adhiyaksa Daya Sentosa berada di Cikarang, Bekasi. Sampel penelitian dengan aplikasi winbox untuk konfigurasi, aplikasi wireshark untuk mendapatkan data paket internet dan web browser. Berdasarkan hasil pengolahan data, dapat menarik kesfimpulan bahwa penelitian dengan menggunakan aplikasi pendukung dan menggunakan metode *Simple Queue* dan *Quality Of Service* dapat mengetahui jumlah paket dan bisa manajemen Bandwidth. Serta bisa mengetahui bagian rinci dari kecepatan dan kelambatan dalam penggunaan metode tersebut. Dari penelitian ini dapat memberikan manfaat berupa informasi terkait aplikasi dan penggunaan yang efektif dan efisien yang bisa digunakan pada proses pembelajaran atau proses kerja dalam lingkup internet.

Kata Kunci : Aplikasi, Bandwidth, Internet, Jaringan

## ABSTRACT

This research journal provides information about the results of the analysis related to an effective and efficient Bandwidth management package. This research can be used by the community as well as internet users in the network learning process using the Simple Queue and Quality Of Service methods to produce final conclusions. The research method in this study is divided into several stages, namely the problem identification stage, the data collection stage, the design, manufacture and system testing. The location of this research is PT Adhiyaksa Daya Sentosa in Cikarang, Bekasi. The research sample uses several supporting applications, so that it can get data evidence. The research was conducted using the winbox application for configuration, the wireshark application to obtain internet packet data and web browsers. Based on the results of data processing, it can be concluded that research using supporting applications and using the Simple Queue method and Quality Of Service can determine the number of packets and can manage Bandwidth. And can find out the detailed part of the speed and slowness in the use of these methods. From this research, it can provide benefits in the form of information related to effective and efficient applications and uses that can be used in the learning process or work process within the scope of the internet.

Keywords : Application, Bandwidth, Internet, Network.

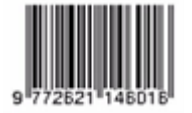

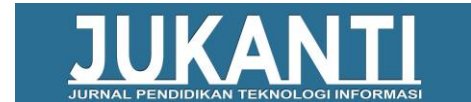

# 1. PENDAHULUAN

2020. Pada tahun Pemerintah mengumumkan dua kasus pasien positif Covid-19 di Indonesia virus jenis baru ini di umumkan dapat menular antar manusia, dan merambat hingga berbagai negara lain selain Wuhai di China. Pada Senin, 2 Maret 2020, Presiden Widodo mengatakan kedua positif mengidap virus corona wuhan atau Covid-19 [4]. Daring ini lah yang menjadi solusi untuk digunakan dikalangan anak-anak hingga dewasa, agar bisa tetap berkomunikasi. aplikasi virtual menjadi pilihan utama untuk berkomunikasi seperti mendengarkan suara lawan bicara, serta memperlihatkan wajah (face to face) dengan waktu yang sama.

Artikel ini mengimplentasikan ke perusahaan PT Adhiyaksa Daya Sentosa. PT Adhiyaksa Daya Sentosa adalah perusahaan perdagangan jual beli untuk memasarkan produk mesin di Indoensia. Dengan demikian perlu meningkatkan jaringan, yaitu dengan cara melakukan manajemen Bandwidth tersebut vang bertujuan untuk mengatur sumberdaya agar dapat digunakan semaksimal mungkin dan tidak terjadi rebutan atau tabrakan Bandwidth antar pengguna yang membuat koneksi lambat dan sebagai pengguna tidak bisa tersambung ke internet. Dengan Manajemen Bandwidth agar memberikan pelayanan yang baik kepada pengguna internet di PT Adhiyaksa Daya Sentosa. Baik digunakan untuk mencari informasi di internet, unduh data, dan penggunaan yang lainnya. Sebuah simulasi berupa percobaan jaringan menggunakan Mikrotik Winbox.

Mikrotik merupakan sistem operasi dipergunakan untuk menjadikan komputer menjadi router jaringan, router ini dengan nama Mikrotik routerOs. Mikrotik ini memiliki fitur yang sangat lengkap diantaranya Firewall dan Nat, Routing,

Hotspot, Point to Point Tunneling Protocol, DNS Server, DHCP Server, Manajemen Konfigurasi Bandwidth, Keamanan dan lain lain [7]. Dalam mikrotik winbox menggunakan menu Simple Queue konfigurasi untuk jaringan. Untuk mendapatkan data paket jaringan masuk,

menggunakan Wireshark. Serta menggunakan aplikasi web browser yaitu Google Chrome untuk Internetnya. Untuk mendapatkan data paket yang masuk dalam jaringan, digunakan sebuah Metode QoS (*Quality Of Service*).

**Ouality** *Of* Service merupakan kemampuan suatu jaringan untuk menyediakan layanan yang baik dengan menyediakan kapasitas jaringan internet yang sesuai dengan standar yang ada [10] .QoS digunakan untuk menhitung kumpulan-kumpulan sebuah proses kinerja dengan suatu servis. Qos merupakan sistem atau operasi jaringan yang terdapat aplikasi-aplikasi atau layanan dapat beroperasi sesuai dengan performa yang diharapkan pengguna. QoS mengacu pada kemampuan jaringan untuk menyediakan layanan yang lebih baik pada trafik jaringan tertentu melalui teknologi vang berbeda-beda [8]. Sehingga menjadi acuan penulisan penelitian ini.

Dalam mikrotik, bisa mengatur batasan penggunaan Bandwidth dalam hal *download* maupun *Upload* terhadap satu persatu pengguna dan juga bisa membagi Bandwidth setiap pengguna. Untuk mempraktekkan queue pada RouterOS dengan menggunakan metode *Simple Queue*.

Pengguna bisa melakukannya dengan cara pengaturan pembatasan Bandwidth terhadap client secara sederhana berdasarkan IP Address client tersebut dengan menentukan batasan kecepatan Upload dan download maksimal yang bisa dicapai oleh client [2]. Beberapa penelitian yang menerapkan manajemen Bandwidth diantaranya yaitu Simple Queue adalah pembatasan sederhana yang berdasarkan data rate, dan Simple Queue juga cara paling mudah untuk melakukan manajemen bandwith yang diterapkan pada jaringan komputer berskala kecil sampai dengan menengah untuk mengatur penguunaan Bandwidth Upload dan download kepada tiap-tiap user [3].

Winbox adalah software jaringan untuk aktivitas sebuah jaringan dan juga konfigurasi MikroTik, dengan memakai MAC address atau protocol IP. Pemakai dapat melakukan konfigurasi MikroTik, RouterOS dan Router Board menggunakan mode GUI dengan cepat dan sederhana. Dalam tabel 1 menunjukkan winbox dengan *login* ke memasukkan address username yaitu Mac atau *ip* addressnya. Login yaitu memasukkan

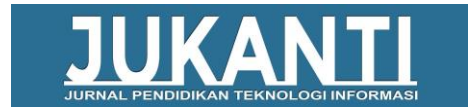

usernamenya dan memasukkan password. Kemudian klik connect.

| Tabel 1. Login Winbox |                                |  |  |  |
|-----------------------|--------------------------------|--|--|--|
| Connect To            | Mac Address atau Ip<br>Address |  |  |  |
| Login                 | Username                       |  |  |  |
| Password              | Masukkan Password              |  |  |  |
| Connect               |                                |  |  |  |

Simple Queues adalah menu yang terdapat dalam Winbox. Parameter dasar dari Simple Queue adalah Target dan Max-limit. Target dapat berupa IP address, network address, dan bisa juga interface yang akan diatur Bandwidthnya. Max-limit Upload / Download digunakan untuk memberikan batas maksimal Bandwidth untuk si target. Simple Queue mampu melimit Upload, download secara terpisah atau Total (Upload+download) sekaligus dalam satu rules menggunakan tab Total [1].

Wireshark adalah *tools* yang berguna untuk administrator dalam memantau atau monitoring kinerja jaringan. Perangkat ini digunakan sebagai pemecah permasalahan jaringan, analisis, perangkat lunak. Wireshark mampu menangkap paket-paket data yang ada pada jaringan, proses koneksi dan pengiriman data antar komputer. Semua jenis paket informasi dalam berbagai format pun dengan mudah ditangkap dan dianalisis [9].

Metode yang digunakan untuk mengelola lalulintas seberapa baik jaringan serta mengukur sekumpulan atribut kinerja dalam mengidentifikasikan karaktereistik dan sifat dari satu servis, serta dalam QoS terdapat komponen komponennya [6]. Parameter yang digunakan seperti Throughput, *Packet Loss* (kehilangan paket), latency dan jaringan. Berikut kinerja yang digunakan QoS dalam jaringan:

## 1. Throughput

Throughput adalah kecepatan (rate) transfer data dalam bps, total paket masuk sehingga bisa di pelajari pada tujuan selama interval waktu tertentu dibagi oleh durasi interval waktu tersebut [5]. *Packet Loss* adalah sebuah parameter yang menggambarkan suatu kondisi yang menunjukkan jumlah total paket yang hilang dapat terjadi karena collision dan congestion pada jaringan [5].

| Kategori     | Packet Loss | Indeks |
|--------------|-------------|--------|
| Sangat Bagus | 0 - 2%      | 4      |
| Bagus        | 3 - 14%     | 3      |
| Medium       | 15 - 24%    | 2      |
| Jelek        | >25%        | 1      |

# 3. Delay (Latency)

Delay (Latency) merupakan berapa lama data tersebut, agar bisa mencapai dari asalnya hingga sampai ke tujuan. Delay bisa dapat dipengaruhi dengan jarak di asal data tersebut, dan benda fisik yang menghalangi internet. Sehingga membutuhkan waktu untuk sampai [5].

Tabel 3. Paremeter Delay (Latency)

|              | 2            |        |
|--------------|--------------|--------|
| Kategori     | Besar Delay  | Indeks |
| Sangat Bagus | <150 ms      | 4      |
| Bagus        | 150 - 300 ms | 3      |
| Medium       | 300 - 400 ms | 2      |
| Jelek        | >450 ms      | 1      |
|              |              |        |

# 4. Jitter

Jitter diakibatkan oleh variasi-variasi dalam panjang antrian, dalam waktu pengolahan data, dan juga dalam waktu penghimpunan ulang paket-paket diakhir perjalanan jitter [5].

| Tabel 4. Parameter Jitter |              |        |  |  |
|---------------------------|--------------|--------|--|--|
| Kategori                  | Jitter       | Indeks |  |  |
| Sangat Bagus              | 0 ms         | 4      |  |  |
| Bagus                     | 0 - 75 ms    | 3      |  |  |
| Medium                    | 75 - 125 ms  | 2      |  |  |
| Jelek                     | 125 - 225 ms | 1      |  |  |

# 2. METODOLOGI PENELITIAN

Terdapat berbagai tahapan untuk mencapai maksimal agar penelitian *Simple Queue* dan *Quality Of Service* (QoS) berjalan dengan baik :

2. Packet Loss

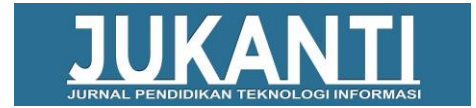

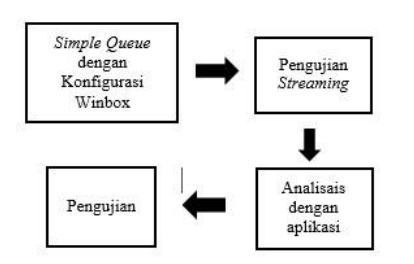

Gambar 1. Tahapan Metodelogi

# 1. Penerapan *Simple Queue* dengan Konfigurasi Winbox

Dalam penulisan ini dibahas mengenai hasil uji Simple Queue yang dikonfigurasi pada Mikrotik, yaitu Winbox. Artikel ini melakukan konfigurasi ini menggunakan Dua Percobaan. Percobaan Percobaan satu, serta dua. Konfigurasi ini digunakan untuk menargetkan Upload/Akses dan Download. Untuk Limitnya diberikan percobaan satu, sebesar dua Mbps. Dan percobaan dua sebesar tiga Mbps. Serta memperhatikan Bytes, packets, dropped di statistik terhadap target. Untuk alur Simple Queue bisa dilihat melalui gambar 1.

Menu yang terdapat pada Simple Queue:

a) Nama : Untuk menuliskan nama user yang akan di batasi Bandwidthnya.

b) Target : Untuk menentukan IP *address* yang ingin dibatasi Bandwidthnya.

c) *Max* Limit : Dalam *max* limit, terdapat dua menu yaitu Target *Upload* dan Target *Download*. Fitur yang mengatur besarnya alokasi Bandwidth yang akan didapatkan user.

| Tabel 5. | Menu | Simple | Queue |
|----------|------|--------|-------|
|          |      |        |       |

| Nama        | Percobaan    | Percobaan    |
|-------------|--------------|--------------|
|             | Satu         | Dua          |
| Sangat      | 192.168.0.17 | 192.168.0.15 |
| Bagus       |              |              |
| Max Limit : |              |              |
| Target      | 2 M          | 3 M          |
| Upload      |              |              |
| Target      | 2 M          | 3 M          |
| Download    |              |              |

## 2. Pengujian Streaming

Pengujian ini digunakan untuk mencoba performa kelambatan dan kecepatan ketika sudah melakukan konfigurasi dalam winbox. Percobaan satu dengan Percobaan dua. Platform yang digunakan adalah Youtube sebagai Pengujian streaming. Platform tersebut berada dalam aplikasi Google Chrome. Dengan membuka *streaming* sebanyak 4 halaman baik percobaan satu dan percobaan dua, dengan resolusi sebesar 480p pada tiap halaman.

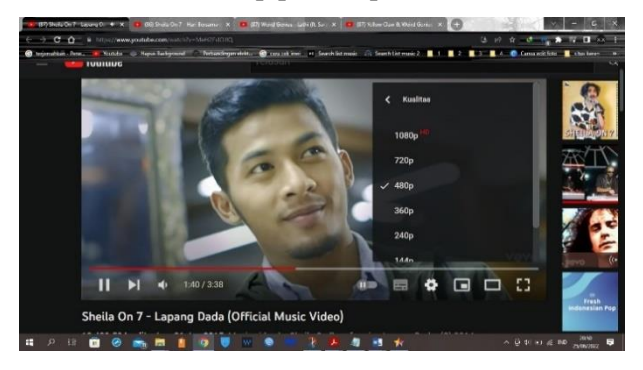

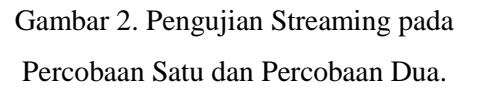

3. Analisis Menggunakan Aplikasi *Wireshark* Analisis ini untuk mendapatkan paket jaringan dengan hasil yang akurat dan tepat. Selain itu dengan aplikasi tersebut, artikel bisa mendapatkan hasil *Throughput, Packet Loss*, Delay, Jitter. Berikut langkah-langkah dalam menggunakan Wireshark:

3.1 Membuka dan menjalankan Wireshark Dengan pengujian *streaming* sedang berjalan. Buka aplikasi Wireshark kemudian akan ditampilkan beberapa menu dalam wireshark. Dengan memilih menu Wifi.

| Tabel 6. Menu Awal Tampilan Wireshark |  |  |
|---------------------------------------|--|--|
| Tampilan Wireshark                    |  |  |
| Bluetooth Network Connection          |  |  |
| Ethernet                              |  |  |
| Local Area Connection                 |  |  |
| VirtualBox Host-Only Network          |  |  |
| Wi-Fi                                 |  |  |

3.2 Menu Statistik pada Wireshark

Sudah masuk dan berjalan dalam menu Wifi di Wireshark. Otomatis berjalan untuk mendapatkan paket. Disini Terdapat banyak nomor paket yang sedang berjalan. Kemudian pilih pada menu Statistics untuk mendapatkan

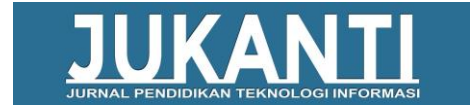

detail statistiknya. Pada menu statistik terdapat measurement atau pengukurannya.

Pengukuran tersebut terdapat Packets, Time Span, Average pps, Average packet size, Bytes, Average bytes, Average bits. Untuk menghitung banyaknya paket menggunakan ms.excel yang nantinya Wireshark tersebut dijadikan dalam bentuk .csv. Kemudian untuk mendapatkan hasil pengujian *Packet Loss*, Delay, Jitter. Dengan cara memfilter statistik lost dan klik kembali pada menu statistik.

## 3. HASIL DAN PEMBAHASAN

Pengujian ini dilakukan denga beberapa tahapan. Tahapan tersebut yaitu pengujian *Simple Queue* dan pengujian untuk kedua percobaan, baik percobaan satu dan percobaan dua. Pengujian ini menggunakan winbox, aplikasi pencarian (Google Chrome) dan Wireshark. Untuk mendapatkan paket jaringan, dilakukan dengan membuka streaming platform Youtube dengan empat halaman yang sedang berjalan secara bersama, alasannya untuk mendapatkan data paket jaringan dalam wireshark. Berikut Tahapan-tahapan pengujiannya:

## 1. Pengujian Simple Queue

Untuk Pengujian *Simple Queue*. Dilakukan dengan menjalankan Aplikasi Winbox. Kemudian masukkan ip *address*, masukkan username dan password. Klik connect nantinya akan menuju ke halaman utama dari Winbox. Banyak Menu konfigurasi dalam winbox, untuk pengujian ini membuka menu Queue list. Nantinya akan menemukan menu Simple

Queue dan klik menu general. Disini akan membuat pengujian. Untuk pengujian terdapat pada Tabel V.

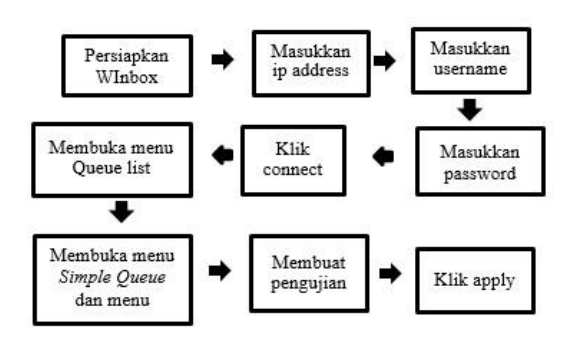

Gambar 3. Alur Simple Queue

### 2 Uji coba Percobaan Satu

Uji coba percobaan satu ini dilakukan dengan percobaan *Simple Queue* berjalan dengan streaming dengan berjalan bersama. Dilakukan percobaan Satu sebesar dua mbps menggunakan *Simple Queues* dengan metode *Quality Of Service*. Pengujian ini menggunakan Ms.Excel untuk perhitungan banyaknya data yang masuk serta dengan perhitungan rumus.

| ٨ | oply a deplay fiter <c< th=""><th>si-/&gt;</th><th></th><th></th><th></th><th></th><th></th></c<> | si-/>                |                      |          |              |            |                                 |
|---|---------------------------------------------------------------------------------------------------|----------------------|----------------------|----------|--------------|------------|---------------------------------|
|   | Time                                                                                              | Source               | Destnation           | Protocol | Length Info  |            |                                 |
|   | 731 199.983314                                                                                    | 2404:6800:4003:c04:  | 2001:448a:2003:7ed4. | TLSv1.2  | 113 Applicat | tion Data  |                                 |
|   | 732 199.983648                                                                                    | 2001:448a:2003:7ed4  | 2404:6800:4003:c04:_ | TCP      | 74 64957 +   | 443 [ACK]  | Seq-57112 Ack-3842 Hin-512 Len- |
|   | 733 199.983826                                                                                    | 2001:448a:2003:7ed4  | 2404:6800:4003:0041  | TCF      | 74 64957 +   | 443 [ACK]  | Seq-57112 Ack-3112 Win-512 Len- |
|   | 734 199.984209                                                                                    | 2001:448a:2003:7ed4  | 2404:6800:4003:c04:  | TLSv1.2  | 113 Applicat | ion Data   |                                 |
|   | 735 200.008274                                                                                    | 2404:6800:4003:c04:_ | 2001:448a:2003:7ed4. | TCP      | 74 443 + 64  | 1957 [ACK] | Seg=3112 Ack+57151 Win=1335 Len |

Percobaan Satu

| Tabel 7. Menu Statistik Wireshark Percobaai |
|---------------------------------------------|
|---------------------------------------------|

| Satu           |          |            |  |  |  |
|----------------|----------|------------|--|--|--|
| Measurement    | Captured | Displayed  |  |  |  |
| Packets        | 735      | 735 (100%) |  |  |  |
| Time Span      | 200,008  | 200,008    |  |  |  |
| Average pps    | 3,7      | 3,7        |  |  |  |
| Average packet | 288      | 288        |  |  |  |
| size           |          |            |  |  |  |
| Bytes          | 211342   | 211342     |  |  |  |
|                |          | (100%)     |  |  |  |
| Average bytes  | 1056     | 1056       |  |  |  |
| Average bits   | 8453     | 8453       |  |  |  |

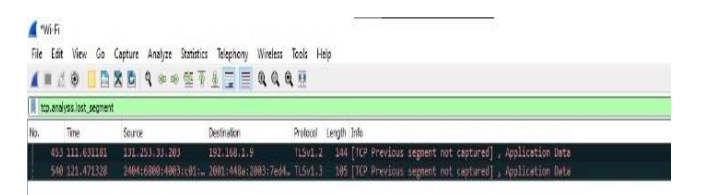

Gambar 5. Statistik *Lost* pada Wireshark Percobaan Satu

| Tabel 8. I | Menu | Statisti | k Lo | ost W | iresha     | ırk H | Pada |
|------------|------|----------|------|-------|------------|-------|------|
| Menu Wifi  |      |          |      |       |            |       |      |
| 3.6        |      | 2        |      | -     | <b>D</b> • |       |      |

| Measurement    | Captured | Displayed  |
|----------------|----------|------------|
| Packets        | 735      | 2 (0,3%)   |
| Time Span      | 200,008  | 9,840      |
| Average pps    | 3,7      | 0.2        |
| Average packet | 288      | 125        |
| size           |          |            |
| Bytes          | 211342   | 249 (0,1%) |
| Average bytes  | 1056     | 25         |
| Average bits   | 8453     | 202        |

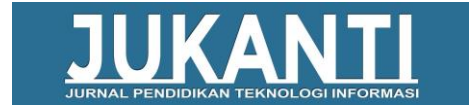

- Perhitungan Throughput, Packet Loss, Delay, jitter

Tabel 9. Perhitungan Throughput

| Inrougnput                                |  |
|-------------------------------------------|--|
| Jumlah Bytes : Time Span = 211342 bytes : |  |
| 200,008 s                                 |  |
| = 1056 bytes                              |  |
| = 1,056 kb                                |  |
| =8  kb/s                                  |  |

| Tabel 10. Perhitungan Packet Loss          |  |  |  |  |  |
|--------------------------------------------|--|--|--|--|--|
| Packet Loss                                |  |  |  |  |  |
| (((Paket dikirim - Paket diterima) / Paket |  |  |  |  |  |
| dikirim) x 100)                            |  |  |  |  |  |
| = (((735 - 734) / 735) x 100)              |  |  |  |  |  |
| = ((1/735) x 100)                          |  |  |  |  |  |
| = 0,136                                    |  |  |  |  |  |

| Tabel 11. Perhitungan Delay            |
|----------------------------------------|
| Delay                                  |
| Total Delay = $200,008274$ s           |
| Rata-rata delay = 0,272490837 s x 1000 |
| = 272,490837 ms                        |
|                                        |

| Tabel 12. Perhitungan Jitter         |
|--------------------------------------|
| Jitter                               |
| Total Jitter = $200,032337$ s        |
| Rata-rata jitter = 0,27252362 x 1000 |
| = 272,52362 ms                       |

| 129 | 128 | 199,985512 | 199,983317 | 199,985515        | 11:00       | 15-00     | U                  | -15-0     |
|-----|-----|------------|------------|-------------------|-------------|-----------|--------------------|-----------|
| 730 | 729 | 199,983313 | 199,983313 | 199,983313        | 0           | -1E-06    | 1E-06              | 2E-0      |
| 731 | 730 | 199,983313 | 199,983313 | 199,983314        | 1E-06       | -0,000325 | 0,000326           | 0,00065   |
| 732 | 731 | 199,983314 | 199,983314 | 199,98364         | 0,000326    | 0,00014   | 0,000186           | 4,6E-0    |
| 733 | 732 | 199,98364  | 199,98364  | 199,983826        | 0,000185    | -0,000197 | 0,000383           | 0,0005    |
| 734 | 733 | 199,983826 | 199,983826 | 199,984209        | 0,000383    | -0,023682 | 0,024065           | 0,04774   |
| 735 | 734 | 199,984209 | 199,984209 | 200,008274        | 0,024065    |           |                    |           |
| 736 | 735 | 200,008274 | 200,008274 |                   |             |           |                    |           |
| 137 |     |            |            | TOTAL DELAY -     | 200,008274  |           | Total Jitter -     | 200,03233 |
| 738 |     |            |            | RATA-RATA DELAY ~ | 0,272490837 |           | Rata-Rata Jitter - | 0,2725236 |
| 739 |     |            |            |                   |             |           |                    |           |

Gambar 6. Perhitungan Ms. Excel

Tabel 13. Hasil Pengujian Quality Of Service

| Kategori    | Besar Delay | Indeks |
|-------------|-------------|--------|
| Packet Loss | 0,136       | 4      |
| Delay       | 272,490 ms  | 3      |
| Jitter      | 272,523 ms  | 1      |

Hasil perhitungan dengan Microsoft Excel dan Wireshark, didapatkan bahwa:

- 1. *Throughput* didapatkan sebesar 8 Kb/s atau 1056 Bytes/s,
- Packet Loss didapatkan sebesar 0,136 dengan indeks 4 (Sangat Bagus).
- 3. *Delay* didapatkan sebesar 272,490 ms dengan indeks 3 (Bagus),
- 4. *Jitter* didapatkan sebesar 272,523 ms dengan indeks 1 (Jelek).
- 3 Uji coba Percobaan Dua

Uji coba percobaan dua ini dilakukan dengan percobaan *Simple Queue* berjalan dengan streaming dengan berjalan bersama. Dilakukan percobaan dua sebesar tiga mbps menggunakan *Simple Queues* dengan metode *Quality Of Service*. Pengujian ini menggunakan Ms.Excel untuk perhitungan banyaknya paket jaringan yang masuk serta dengan perhitungan rumus.

| Fin | Wi-Fi<br>Edit View Go              | Captan Analyza St                       | alistics Tolephony Wind | Nass Tools Hdp                                                                                      |
|-----|------------------------------------|-----------------------------------------|-------------------------|----------------------------------------------------------------------------------------------------|
| 4   | 🔳 🧟 🔮 📒 🖺<br>ack a declay filter < | 2 0 9 0 0 0 0 0 0 0 0 0 0 0 0 0 0 0 0 0 | ≌ ¥ ± ⊒ = q (           | 6 G II.                                                                                             |
| No. | Tina                               | Source                                  | Ossination              | Protocol Langth Infe                                                                                |
|     | 738 95.125788                      | 192,168.1.9                             | 52.72.0.56              | TCP 1586 49489 + 443 [ACK] Seq-2096 Ack-5454 Hin-131040 Len-1452 [TCP segment of a reassembled PDU] |
|     | 731 95-125816                      | 192.168.1.9                             | 52,72,8,56              | TLSv1.2 518 Application Data                                                                        |
|     | 752 55-589254                      | 52,72,8,55                              | 192.168.1.9             | TCP 56-013 + 09009 [ACR] Sep:5050 Ackr3508 Min:33792 Len:0                                          |
|     | 753 95.389568                      | 52,72.8.56                              | 192.168.1.9             | 10P 1580 443 + 49489 [ACR] Sep5454 Ackr4832 Minr56864 Lenr1452 [10P segrent of a reassembled P80]   |
|     | 734 95.389834                      | 52.72.0.55                              | 192.168.1.9             | TCP 1586 443 + 49409 [ACK] Seq+6986 Ack+4832 Min+36864 Len+1452 [TCP segrent of a reassembled PB0]  |
|     | 735 05.389835                      | 52.72.8.55                              | 192.168.1.9             | TLSv1.2 77 Application Bata                                                                         |

## Gambar 7. Paket pada Wireshark Percobaan Dua

# Tabel 14. Menu Statistik Wireshark

| Percohaan  | Dua |
|------------|-----|
| I CICODaan | Dua |

| Measurement    | Captured | Displayed  |
|----------------|----------|------------|
| Packets        | 735      | 735 (100%) |
| Time Span      | 99,269   | 99,269     |
| Average pps    | 8,3      | 8,3        |
| Average packet | 223      | 223        |
| size           |          |            |
| Bytes          | 183802   | 183802     |
|                |          | (100%)     |
| Average bytes  | 1851     | 1851       |
| Average bits   | 14k      | 14k        |

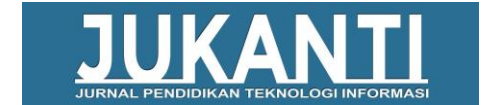

| <b>4</b> Hot.1 |                     |                           |                      |          |                                                                          |
|----------------|---------------------|---------------------------|----------------------|----------|--------------------------------------------------------------------------|
| File D         | st View Go          | Capture Analyze Statistic | s Telephony Wireless | Tools    | Hep                                                                      |
|                | 10 60               | 8 R 9 + + 6 T             | 1                    | 11       |                                                                          |
| II to a        | ulyala.kost_angment |                           |                      |          |                                                                          |
| Ne.            | Title               | Source                    | Cesteaton            | Protocol | l Length Onfo                                                            |
| 1              | 01.21.2286591       | 54.92.185.78              | 192-168-114          | TCP.     | 54 [ILF Previous segnent not ceptured] 445 + 48372 [FIN, ACK] Sep776 Aci |

Gambar 8. Statistik *Lost* pada Wireshark Percobaan Satu

|  | Tabel 15. | Menu | Statistik Lost | Wireshark |
|--|-----------|------|----------------|-----------|
|--|-----------|------|----------------|-----------|

| Measurement    | Captured | Displayed |
|----------------|----------|-----------|
| Packets        | 735      | 1(0,1%)   |
| Time Span      | 99,269   | -         |
| Average pps    | 8,3      | -         |
| Average packet | 223      | 54        |
| size           |          |           |
| Bytes          | 183802   | 54 (0,0%) |
| Average bytes  | 1851     | -         |
| Average bits   | 14k      | -         |

| - Perhitungan | Throughput, | Packet Loss, |
|---------------|-------------|--------------|
| Delay, Jitter |             |              |

| Tabel 16. Perhitungan Throughput |  |  |  |  |  |  |
|----------------------------------|--|--|--|--|--|--|
| Throughput                       |  |  |  |  |  |  |
| Jumlah Bytes:Time Span =         |  |  |  |  |  |  |
| 183802 Bytes: 99,269 s           |  |  |  |  |  |  |
| = 1851 Bytes/s                   |  |  |  |  |  |  |
| = 1,851 Kb/s                     |  |  |  |  |  |  |
| = 1,856 x 8                      |  |  |  |  |  |  |
| = 14,808 Kb/s                    |  |  |  |  |  |  |

| Tabel 17. Perhitungan Packet Loss | 5 |
|-----------------------------------|---|
|-----------------------------------|---|

| Packet Loss                                |
|--------------------------------------------|
| (((Paket dikirim - Paket diterima) / Paket |
| dikirim) x 100)                            |
| = (735 - 734) / 735) x 100                 |
| = (1/735) x 100                            |
| = 0,136                                    |

| Tabel | 18. | Perhitungan | Delay |
|-------|-----|-------------|-------|
|-------|-----|-------------|-------|

| Delay                           |
|---------------------------------|
| Total Delay = 95,389835 s       |
| Rata-rata Delay = 0,129958903 s |
| = 0,129958903 s x 1000          |
| = 129,958903 ms                 |

| Tabel 19. Perhitungan Jitter  |
|-------------------------------|
| Jitter                        |
| Total Jitter = $195,375274$ s |

Rata-rata Jitter = 0,129939065 = 0,129939065 x 1000

= 129,939065 ms

| Å.  | A   | 8         | Ç | Û | E        | F F               | 6           | Η |          | )                  | K           | l |
|-----|-----|-----------|---|---|----------|-------------------|-------------|---|----------|--------------------|-------------|---|
| 32  | 781 | 95,125816 |   |   | 95,38925 | 95,125816         | 0,263438    |   | 0,263124 | 0,000314           | -0,26281    |   |
| 33  | 732 | 95,389254 |   |   | 95,38957 | 95,389254         | 0,000314    |   | 4,8E-05  | 0,000266           | 0,000218    |   |
| 34  | 733 | 95,389568 |   |   | 95,38983 | 95,389568         | 0,000266    |   | 0,000265 | 15-06              | -0,000264   |   |
| 35  | 734 | 95,389834 |   |   | 95,38984 | 95,389834         | 1E-06       |   |          |                    |             |   |
| 36  | 735 | 95,389835 |   |   |          |                   |             |   |          |                    |             |   |
| 37  |     |           |   |   |          | TOTAL DELAY =     | 95,389835   |   |          | TOTALJITTER =      | 95,375274   |   |
| 38  |     |           |   |   |          | RATA RATA DELAY = | 0,129558903 |   |          | RATA-RATA JITTER = | 0,129939065 |   |
| 100 |     |           |   |   |          |                   |             |   |          |                    |             |   |

Gambar 9. Perhitungan Ms. Excel

Tabel 20. Hasil Pengujian Quality Of Service

| Kategori    | Besar Delay   | Indeks |  |
|-------------|---------------|--------|--|
| Packet Loss | 0,136         | 4      |  |
| Delay       | 129,958903 ms | 4      |  |
| Jitter      | 129,939065 ms | 1      |  |

Hasil perhitungan dengan Microsoft Excel

dan Wireshark, didapatkan bahwa:

- 1. *Throughput* didapatkan sebesar 14,808 Kb/s atau 1851 Bytes/s,
- 2. *Packet Loss* didapatkan sebesar 0,136 dengan indeks 4 (Sangat Bagus).
- 3. Delay didapatkan sebesar 129,958903 ms dengan indeks 4 (Bagus),
- 4. Jitter didapatkan sebesar 129,939065 ms dengan indeks 1 (Jelek)

# 4. KESIMPULAN

Berdasarkan penelitian yang dilakukan selama perancangan dan analisa QoS pada kecepatan *download* dengan *Simple Queue* dan analisis jaringan menggunakan aplikasi Wireshark dan aplikasi winbox tersebut. Dapat disimpulkan bahwa *Throughput, Packet Loss*, Delay dan Jitter pada percobaan satu dan dua dapat teruji dengan menemukan detail setiap paket jaringan. Pengujian dan penelitian dalam kualitas jaringan menggunakan metode *Simple Queue* dan *Quality Of Service* (QoS) lebih optimal dan akurat. Karena dengan metode tersebut, bisa dilihat perhitungan detail dan hasil tepat yang diterapkan dalam menemukan paket jaringan. Terima-kasih kepada jajaran PT Adhiyaksa Daya Sentosa yang telah memberikan informasi, masukan, dukungan serta semangat dalam menyelesaikan penelitian ini.

# DAFTAR PUSTAKA

 [1] Aripiyanto, S. (2017). Jaringan dan internet.
Sites.Google.Com/a/Ubpkarawang.Ac
.Id.
https://sites.google.com/a/ubpkarawan

g.ac.id/saepul\_aripiyanto/matakuliah/pengenalan-teknologiinformasi/jaringan-dan-internet

- [2] Citraweb.com. (2013). Manajemen Bandwidth menggunakan Simple Queue. Citraweb.Com. https://citraweb.com/artikel\_lihat.php ?id=53
- [3] Dirja, N. I. (2018). Implementasi metode Simple Queue dan queue tree untuk optimasi manajemen bandwith jaringan komputer di Politeknik Aceh Selatan. METHOMIKA: Jurnal Manajemen Informatika & Komputerisasi Akuntansi, 2(1), 43–50.
- [4] Dr. Rizal Fadli. (2021). Begini kronologi lengkap corona masuk Indonesia. Halodoc.Com. https://www.halodoc.com/artikel/kron ologi-lengkap-virus-corona-masukindonesia
- [5] ETSI. (1999). Telecommunications and Internet Protocol Harmonization Over Networks (TIPHON); General aspects of *Quality Of Service* (QoS). *Etsi Tr 101 329 V2.1.1, 1, 1–37.*
- [6] Hidayah, N. (2020). Analisa perbandingan QOS (*Quality Of Service*) pada metode Simple Queue dan metode queue tree (studi kasus: Ancora Group ). Jurnal Ilmiah Humanika, 3(2), 39–52.
- [7] *Mikrotik.co.id*. Mikrotik.Co.Id.

Retrieved June 28, 2022, from https://www.mikrotik.co.id/artikel-detail.php?kategori=2

- [8] Mirsantoso, Kalsum, T. U., & Supardi, R. (2015). Implementasi dan analisa Per Connection Queue (PCQ) sebagai kontrol penggunaan internet pada laboratorium komputer. *Jurnal Media Infotama*, *11*(2), 139–148. https://jurnal.unived.ac.id/index.php/j mi/article/view/261
- [9] Tri, R., Gunawan, I., Marleni, I., Gregarius, O., & Nanda, M. (2021). Analisis keamanan wifi menggunakan wireshark. *JES ( Jurnal Elektro Smart*), *1*(1), 1–3.
- [10] Yahdiani, A. (2020). Analisis kualitas jaringan internet di fakultas ilmu pendidikan Universitas Negeri Semarang berdasarkan standar *Quality Of Service* ETSI. *Skripsi*. http://lib.unnes.ac.id/38521/1/530241 5006.pdf

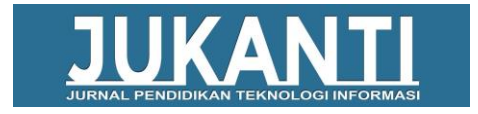